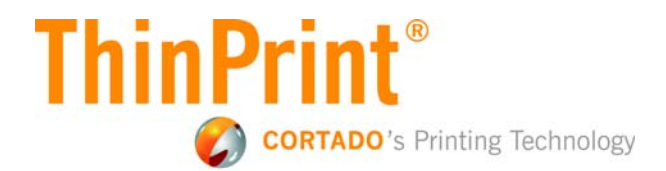

## **ThinPrint Tracking**

Print job statistics (version 8.6)

# Manual

Cortado AG Alt-Moabit 91 a/b 10559 Berlin Germany/Alemania

Cortado, Inc. 7600 Grandview Avenue Suite 200 Denver, Colorado 80002 USA/EEUU

Cortado Pty. Ltd. Level 20, The Zenith Centre, Tower A 821 Pacific Highway Chatswood, NSW 2067 Australia

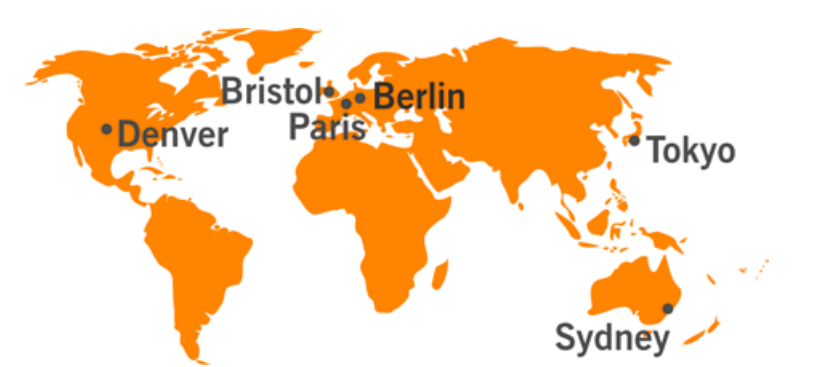

E-Mail: info@team.cortado.com Web: www.thinprint.com Issued: August 5, 2013 (v52)

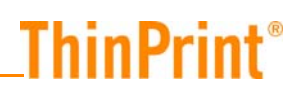

### © Copyright

This document is the intellectual property of Cortado AG. This document may be copied in whole or in part, provided this Copyright notice is included in every copy.

#### **®** Registered trade marks

All hardware and software names mentioned in this document are the registered trademarks of their respective companies or should be regarded as such.

#### Safety warning

All Cortado products are pure software solutions. Please note the safety warnings in the technical documentation from your hardware vendor and from the manufacturer of each device and component. Before beginning installation, we recommend closing all windows and applications and deactivating any virus scanner.

| Overview                                                        |          |
|-----------------------------------------------------------------|----------|
| Tracking Service                                                |          |
| Tracking Report Engine                                          | 5        |
| Installation and configuration                                  | 6        |
| Technical requirements                                          |          |
| Installation of Tracking Database                               |          |
| Authentication mode                                             |          |
| Installation of Tracking Report Engine on the webserver         |          |
| Personal Printing                                               | 15       |
| ThinPrint Engine                                                |          |
| Installation<br>Preparing ThinPrint Engine and Tracking Service |          |
| Analyzing tracking data                                         |          |
| ThinPrint Tracking Report Engine                                |          |
| Overview<br>Distribution<br>Trend<br>Manage Groups<br>Costs     |          |
| Appendix                                                        | 27       |
| Customer service and technical support                          | 27       |
| SQL server management tools                                     |          |
| Overview<br>Data from the ThinPrint Tracking Service            | 27<br>27 |
| Additional sources                                              |          |
| Abbreviations                                                   |          |

## **Overview**

Print job tracking gathers information about print activities using ThinPrint Engine or Personal Printing. With it, print related data is gathered on the server and forwarded to an SQL database (Illus. 1). Print job tracking has the following components:

ThinPrint Engine or Personal Printing

sends data to the ThinPrint Tracking Service

ThinPrint Tracking Service

receives data and writes it to an SQL database

ThinPrint Tracking Report Engine

web component for clear analysis, summary, and graphic report of tracking results

If not yet installed, an SQL server must be installed to enable use of the tracking feature within the ThinPrint Engine. This program is not included in the ThinPrint Engine software.

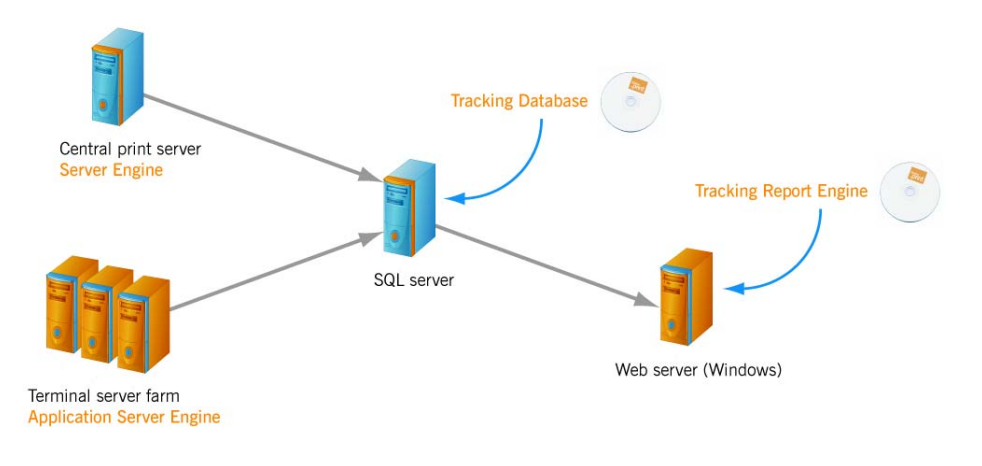

Illus. 1 Example for using ThinPrint Tracking with ThinPrint Engine

## **Tracking Service**

You can gather information about the print jobs sent with the ThinPrint Engine for your statistics (tracking). To do so, you must set up a Microsoft SQL server. The ThinPrint Engine sends its tracking data to the server that has the tracking service installed. Print data which can be analyzed and displayed by Tracking Report Engine:

- Author of a print job (user/group)
- Printer used
- Settings used
- Number of pages printed
- Information on any errors
- Costs
- Compression rates (ThinPrint Engine only)
- Print duration
- Print data during a defined period

The SQL server can collect print data from different sources – from ThinPrint Engines on application or print servers or from Personal Printing servers.

## **Tracking Report Engine**

ThinPrint Tracking includes a web application for viewing the tracking data. This program represents the SQL data graphically in its web interface – installed on a web server. The tracking data can therefore be analyzed from the web browser on any workstation (Illus. 2).

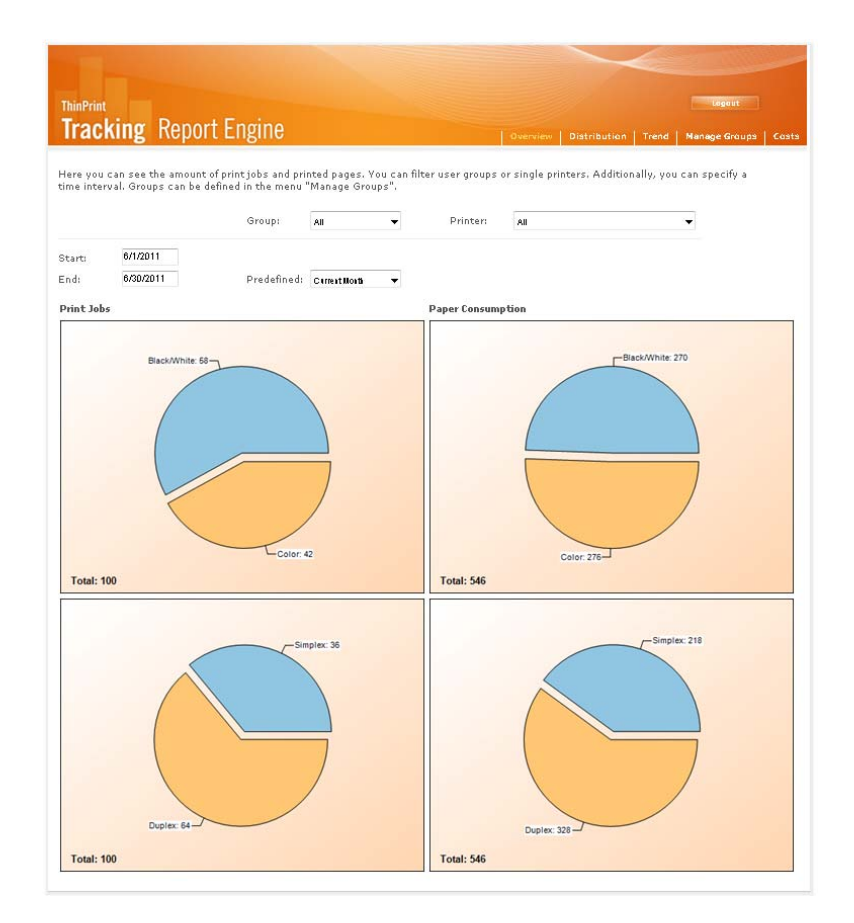

Illus. 2 Analyzing SQL data in a web browser (example)

## Installation and configuration

### **Technical requirements**

Your architecture must meet the following requirements for running ThinPrint Tracking:

ThinPrint Engine + ThinPrint Tracking Service:

See the "ThinPrint Server Engine" or "ThinPrint Application Server Engine" manual.

- or **Personal Printing**: See "Personal Printing" manual.
- The **SQL server** additionally requires:
  - Microsoft SQL Server 2005, 2008 or 2008 R2
- The ThinPrint Tracking Report Engine can be run on the following servers (as a web server):
  - Windows Server 2003 x86 with Service Pack 2 or later
  - Windows Server 2008 x86 and x64 Service Pack 2
  - Windows Server 2008 R2 x64 Service Pack 1

The following is required:

- Microsoft .NET Framework version 3.5 SP 1
- ASP .NET (can be enabled as a Windows component or installed as a part of the .NET Framework)
- Internet Information Services (IIS) 5.1 or later. Port 80 is used by default. Do not change this port number and make sure that no other programs are using this port.

**Note!** Please note with ThinPrint Tracking, that data printed via a ThinPrint Port is collected.

*Administrator* Administrator permissions are required for all installation and configuration procepermissions dures. It is therefore best to log on under Windows as **Administrator**.

## **Installation of Tracking Database**

Copy Setup.exe onto the SQL server and open it with a double click. Select the desired language and confirm with OK.

InstallShield Wizard opens, see Illus. 3.

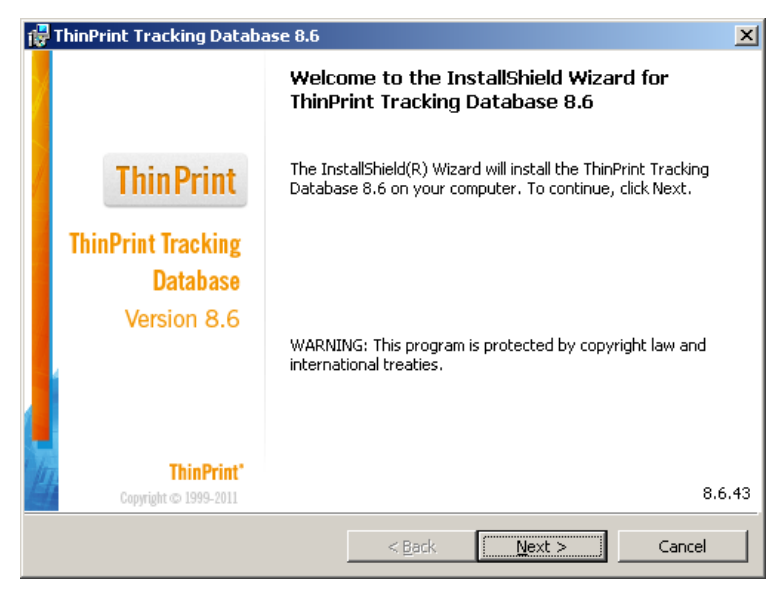

Illus. 3 Start Install Wizard

Click NEXT, another window opens, see Illus. 4.

| er and authentication method.                | ThinPrint                                                                                                    |
|----------------------------------------------|----------------------------------------------------------------------------------------------------|
| you want to create an SQL database:          |                                                                                                    |
|                                              | Browse                                                                                                    |
|                                              |                                                                                                    |
|                                              |                                                                                                    |
| cation credentials of current user           |                                                                                                    |
| ntication using the login and password below |                                                                                                    |
| sa                                           |                                                                                                    |
| ,                                            |                                                                                                    |
| •••••                                        |                                                                                                    |
|                                              |                                                                                                    |
|                                              |                                                                                                    |
| < <u>B</u> ack <u>N</u> e                    | ext > Cancel                                                                                                    |
|                                              | er and authentication method.<br>/ou want to create an SQL database:<br>cation credentials of current user<br>tication using the login and password below<br>[sa<br> |

Illus. 4 Choose Database server and authentication to SQL server

Select the SQL server, on which you wish to install Tracking database (arrow above in Illus. 4).

Then specify how do you wish to access the database (Illus. 4, bottom arrow):

- Windows authentication or
- SQL server authentication

Confirm with NEXT. Another windows opens (Illus. 5).

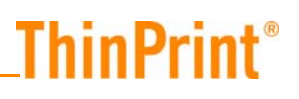

| 🙀 ThinPrint Tracking Database 8.6                                           | ×         |
|-----------------------------------------------------------------------------|-----------|
| Database Authentication<br>Specify database name and authentication mode.   | ThinPrint |
| Database na <u>m</u> e: PrintJobTracking                                    | Browse    |
| Database authentication mode:                                               |           |
| C Windows authentication                                                    |           |
| SQL server authentication (recommended)                                     |           |
| Select SQL server authentication, if your SQL server is not a domain member |           |
| InstallShield                                                               | Cancel    |

Illus. 5 Choose database server and Authentication mode

Choose a name for the database in which the information about print jobs will be stored: PRINTJOBTRACKING for example (Illus. 5, top arrow).

#### Authentication mode

Authentication mode (Illus. 5, lower arrow) defines how the users and Tracking Service access the stored print data via Tracking Report Engine.

#### Note! SQL server authentication is recommended.

SQL server Authentication  Create an account with administration permissions (Illus. 6), TRACKINGSERVICE for example. Note the user name and password. Confirm with NEXT and close InstallShield Wizard with FINISH.

| 🙀 ThinPrint Tracking Da                                                                               | abase 8.6                                                                                                    | ×                                               |
|----------------------------------------------------------------------------------------------------|----------------------------------------------------------------------------------------------------|-------------------------------------------------|
| SQL Server Authentica<br>Specify an SQL account                                                       | tion<br>for this database.                                                                                                    | ThinPrint                                       |
| ThinPrint Tracking stores its<br>create a new user or to spe<br>permissions on the databas<br>Engine. | information in a database. To access the data it<br>wify an existing one. This account will have admin<br>e and is needed for the ThinPrint Engine and the | is necessary to<br>nistrator<br>Tracking Report |
| Login:                                                                                                | TrackingService                                                                                                    |                                                 |
| <u>P</u> assword:                                                                                     | •••••                                                                                                    | _                                               |
| 1                                                                                                    | If you wish to create a new account, make su<br>the password is complex enough to meet the<br>policy requirements.                                         | re that<br>Windows                              |
| InstallShield —                                                                                       | < <u>B</u> ack ( <u>N</u> ext >                                                                                                    | Cancel                                          |

**Illus. 6** Create administrator account for the Database

Windows authentication If you choose Windows Authentication (Illus. 7), all users and servers need to be members of the same domain. Users can log on with their user name and their domain password.

| 🚏 ThinPrint Tracking Database 8.6                                            | ×         |
|------------------------------------------------------------------------------|-----------|
| Database Authentication<br>Specify database name and authentication mode.    | ThinPrint |
| Database na <u>m</u> e: PrintJobTracking                                     | Browse    |
| Database authentication mode:                                                |           |
| <u>Wi</u> ndows authentication <u> </u>                                      |           |
| Select SQL server authentication, if your SQL server is not a domain member. |           |
| InstallShield                                                                | Cancel    |
| Illus. 7 Choose Windows authentication mode                                  |           |

- Here, select also a database (Illus. 7, arrow above) on which you wish to install Tracking Database. Choose WINDOWS AUTHENTICATION (bottom arrow) and confirm with NEXT.

| 🙀 ThinPrint Tracking Database 8.6                                             | ×            |
|-------------------------------------------------------------------------------|--------------|
| Windows Authentication<br>Specify accounts for Windows authentication.        | ThinPrint    |
| The Select Groups                                                             | ?×           |
| (c) Select this object type:<br>Groups<br>From this location:                 | Object Types |
| mydomain.com<br><u>E</u> nter the object names to select ( <u>examples</u> ): | Locations    |
| TrackingAdmins                                                                | Check Names  |
| Advanced                                                                      | Cancel       |
| <back next=""></back>                                                         | Cancel       |

Illus. 8 Inherit groups from Active Directory

You can select user groups from the Active Directory which should be able to access Tracking Database. For this, click ADVANCED (arrow in Illus. 8).

| 🙀 ThinPrint Tracking Database 8.6                                                                                                    | ×                                   |
|----------------------------------------------------------------------------------------------------|-------------------------------------|
| Windows Authentication<br>Specify accounts for Windows authentication.                                                                                                    | ThinPrint                           |
| ThinPrint Tracking stores its information in a database. Specify two domain gro<br>data and to login to Tracking Report Engine. The first account has administrato<br>(create/modify database). The second one is a read only account. | ups to access the<br>or permissions |
| Tracking database administrator:          MYDOMAIN\TrackingAdmins       Browse         Tracking database user:       Browse                                                                                                    |                                     |
| InstallShield Sack Next >                                                                                                    | Cancel                              |

Illus. 9 Define administrator groups and user groups

During installation of Tracking database, Tracking database administrators (Illus. 9, arrow above) with read and write permissions will be created, as well as users with read permissions only (see Illus. 9, bottom arrow).

 Finally, conclude Tracking database installation in InstallShield Wizard with INSTALL and FINISH.

Open a management tool for the database, as for example Microsoft SQL Server Management Studio Express<sup>1</sup>. With this tool, you can administer the database created by the installer (Illus. 10).

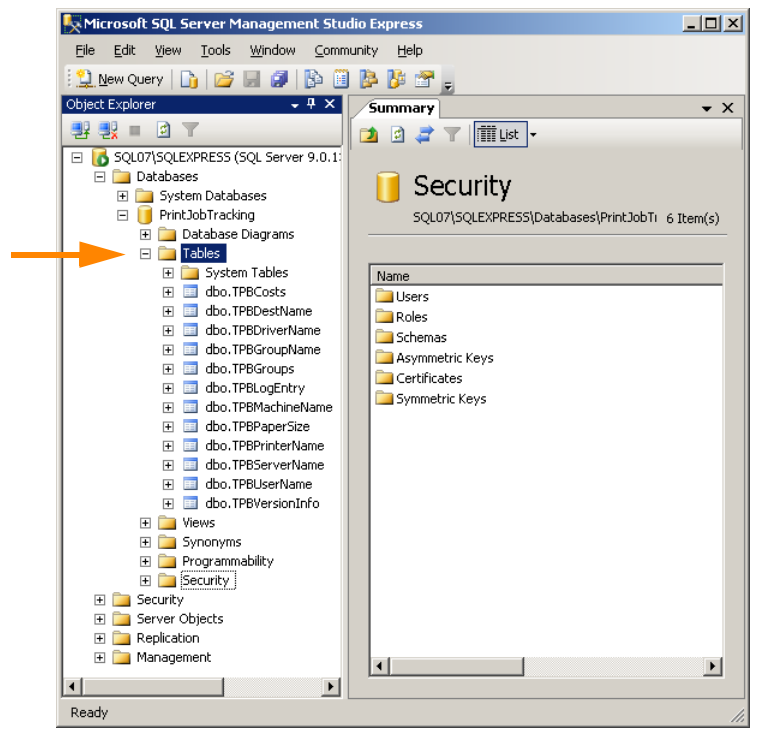

Illus. 10 Database PrintJobTracking

When you install Tracking database with SQL authentication, a user account will be created with read permissions on the database. This name of the user account will be TRACKINGUSER, and the password is: THINPRINT-1.

| 🙀 SQL Server Configuration Manager                     |                 |          |
|--------------------------------------------------------|-----------------|----------|
| <u>D</u> atei Ak <u>t</u> ion <u>A</u> nsicht <u>?</u> |                 |          |
|                                                        |                 |          |
| 🕵 SQL Server Configuration Manager (Local)             | Protocol Name   | Status   |
| SQL Server 2005 Services                               | 🍹 Shared Memory | Enabled  |
| SQL Server 2005 Network Configuration                  | 🕉 Named Pipes   | Enabled  |
|                                                        | TCP/IP          | Enabled  |
|                                                        | a VIA           | Disabled |
|                                                        |                 |          |
|                                                        |                 |          |
|                                                        |                 |          |
|                                                        |                 |          |
|                                                        |                 |          |
|                                                        |                 |          |
|                                                        |                 |          |
|                                                        |                 |          |
|                                                        |                 |          |
|                                                        |                 |          |
|                                                        | •               |          |
|                                                        |                 |          |

Illus. 11 Enable protocols

To access the SQL server remotely, open SQL Server Manager and enable the protocols NAMED PIPEs and TCP/IP (IIIus. 11). Then start the SQL SERVER BROWSER in the services folder.

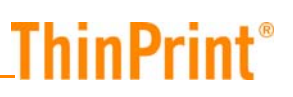

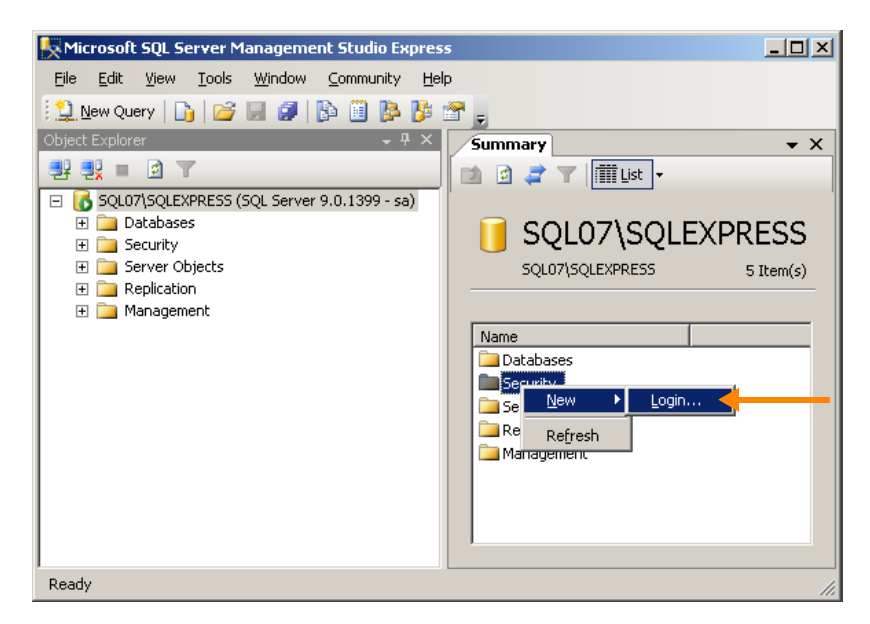

Illus. 12 Install access for Tracking Service on the SQL server

To ensure the Tracking Service gets access to the SQL server (only in case of Windows authentication), open Management Studio Express (Illus. 12) and enter with a right click in the FOLDER SECURITY on NEW and LOGIN. A new window opens (Illus. 13).

| 🚪 Login - New                                              |                                                                                                    |                     |
|------------------------------------------------------------|----------------------------------------------------------------------------------------------------|---------------------|
| Select a page                                              | \_ Script 👻 📑 Help                                                                                                    |                     |
| General<br>General<br>User Mapping<br>Securables<br>Status | Login game:<br>© Windows authentication<br>© SQL Server authentication<br>Password:<br>Confirm password:<br>© Enforce password policy<br>© Enforce password policy<br>© Liser must change password<br>© Mapped to certificate<br>Cetylicate name: | at next logn        |
|                                                            | Mapped to asymmetric key                                                                                                    |                     |
| Connection                                                 | Key name:                                                                                                    |                     |
| Server:<br>SQL07\SQLEXPRESS                                | Default <u>d</u> atabase:                                                                                                    | master              |
| Connection:                                                | Default language:                                                                                                    | <default></default> |
| View connection properties                                 |                                                                                                    |                     |
| Progress                                                   |                                                                                                    |                     |
| Error occurred                                             |                                                                                                    |                     |
|                                                            |                                                                                                    | OK Cancel           |

Illus. 13 Install login for Tracking Service

Create a new account according to this sample: <domain>\<Server name of Tracking Service>\$ Here: mydomain\ps13\$

| E Login Properties - MYDOMAIN          | \ps13\$                      |                                                                            |                                |                 |           |
|----------------------------------------|------------------------------|----------------------------------------------------------------------------|--------------------------------|-----------------|-----------|
| Select a page                          | Script - 🖪 Help              |                                                                            |                                |                 |           |
| 🚰 General                              |                              |                                                                            |                                |                 |           |
| Server Roles                           | Livers manned to this login: |                                                                            |                                |                 |           |
| 🚰 User Mapping                         | New Detekson Uter            |                                                                            |                                |                 |           |
| Securables                             |                              | Database                                                                   | 0.561                          | Derault Scheina |           |
| T Status                               | 는 문                          | master                                                                     |                                |                 |           |
|                                        | 듣는                           | model                                                                      |                                |                 |           |
|                                        |                              | msdb                                                                       | 10001000 404                   |                 |           |
|                                        | <u>†</u> ≝                   | PrintUobTracking                                                           | MYDUMAIN\ps13\$                |                 |           |
|                                        |                              | tempdb                                                                     |                                |                 |           |
|                                        |                              | tptrack                                                                    |                                |                 |           |
| Connection                             | Guest                        | eccount enabled for: PrintJo<br>role membership for: PrintJol<br>cessadmin | bTracking<br>o <b>Tracking</b> |                 |           |
| Server:                                | db_da                        | itareader                                                                  |                                |                 |           |
| o v                                    | 🗌 db_da                      | tawriter                                                                   |                                |                 |           |
| Lonnection:                            | db_do                        | lladmin                                                                    |                                |                 |           |
| •••••••••••••••••••••••••••••••••••••• |                              | rnyuatareauer<br>enurlatawriter                                            |                                |                 |           |
| Mew connection properties              | db_ov                        | vner                                                                       |                                |                 |           |
| 2                                      | db_se                        | curityadmin                                                                |                                |                 |           |
| Progress                               | ✓ public                     |                                                                            |                                |                 |           |
| Ready                                  |                              | ser                                                                        |                                |                 |           |
| Nam <sup>2</sup>                       |                              |                                                                            |                                |                 |           |
|                                        | 1                            |                                                                            |                                |                 |           |
|                                        |                              |                                                                            |                                | ОК              | Cancel // |

Illus. 14 User mapping

Put a checkmark at the database, which is configured for Tracking, here: PRINTJOB-TRACKING (arrow above in Illus. 14) and a checkmark at TREADMIN, lower arrow in Illus. 14.

Then Tracking Service can access the database with Windows authentication.

### Installation of Tracking Report Engine on the webserver

Please consider that Tracking Report Engine cannot be installed on Windows 2003 x64 machines.

Make sure that the following Windows components are installed and started: IIS and ASP.NET.

Copy SETUP.EXE of Tracking Report Engine onto the web server and open it with a double click. Select the desired language and confirm with OK. InstallShield Wizard opens.

| 🙀 ThinPrint Tracking                                                   | Report Engine 8                              | 3.6                                   |                   | ×         |
|------------------------------------------------------------------------|----------------------------------------------|---------------------------------------|-------------------|-----------|
| <b>Database Server</b><br>Select database ser                          | ver, authenticatior                          | n method and da                       | tabase.           | ThinPrint |
| Database server that                                                   | : you are connectin                          | g to:                                 | •                 | Browse    |
| Connect using:<br>© <u>W</u> indows authe<br>© SQL S <u>e</u> rver aut | ntication credential<br>hentication using th | s of current use<br>ne login and pass | ,<br>word below 🔶 |           |
| Login:                                                                 | TrackingService                              |                                       |                   |           |
| Password:                                                              | •••••                                        |                                       |                   |           |
| Database na <u>m</u> e:                                                |                                              |                                       |                   |           |
| PrintJobTracking                                                       | <b>—</b>                                     |                                       |                   | Browse    |
| InstallShield                                                          |                                              |                                       |                   |           |
|                                                                        |                                              | < <u>B</u> ack                        | Next >            | Cancel    |

Illus. 15 Choose database and authentication mode

- Select the database server on which Tracking Database has been installed (Illus. 15, arrow above). Then select the same authentication mode which you have selected during Tracking database installation (Illus. 5), here SQL SERVER AUTHENTICATION (Illus. 15, middle arrow). Finally, indicate the database which has been created by Tracking database installer, here: PRINTJOBTRACKING, (Illus. 15 lower arrow).
- Confirm with NEXT. Another window opens, see Illus. 16.

| 🚏 ThinPrint Tracking Report Engine 8.6                                                | ×                |
|---------------------------------------------------------------------------------------|------------------|
| Database Authentication<br>Specify authentication mode.                               | <b>ThinPrint</b> |
| Select authentication that Tracking Report Engine will use to connect to th database. | ie Tracking      |
| O Windows authentication                                                              |                  |
| SOL server authentication                                                             |                  |
|                                                                                       |                  |
| InstallShield                                                                         |                  |
| < Back <u>Next</u> >                                                                  | Cancel           |

Illus. 16 Choose authentication mode

 Here, select the authentication mode with which Tracking Report Engine establishes a connection to Tracking Database. Confirm with NEXT and close InstallShield Wizard with FINISH.

## **Personal Printing**

ThinPrint<sup>®</sup>

The settings for Tracking are described in the Personal Printing manual (Page 29).

## **ThinPrint Engine**

### Installation

Please consult the ThinPrint Engine user manual for installation information (<u>Page 29</u>).

### **Preparing ThinPrint Engine and Tracking Service**

To prepare the ThinPrint Engine for sending data of sent print jobs to the SQL server, you must make the following settings in the configuration for the ThinPrint Engine:

- 1. Open configuration with START  $\rightarrow$  (ALL) PROGRAMS  $\rightarrow$  THINPRINT ENGINE  $\rightarrow$  CONFIGURATION.
- 2. Mark the respective THINPRINT ENGINE node (Illus. 17) and select EDIT SETTINGS.

| 2.print Engine                                                                                                    |                                                                                                    |                                                                                          |
|----------------------------------------------------------------------------------------------------|----------------------------------------------------------------------------------------------------|------------------------------------------------------------------------------------------|
| File Action View Help                                                                                                    |                                                                                                    |                                                                                          |
| Þ 🔿   🖄   👔                                                                                                    |                                                                                                    |                                                                                          |
| P ThinPrint                                                                                                    | .print Engine (P513)                                                                                                    |                                                                                          |
| Green Connect     Green Connect     Green C | The following table shows all events generated by print components which will also appear in the<br>display the print spooler events here, this can be enabled in the dialogue at the bottom. There also<br>second table you'll find all services used by print components. | Windows Event Viewer, Additionally you ca<br>the Tracking Service can be selected. In th |
|                                                                                                    | Name Service Status Startup Type                                                                                                    | Start Service                                                                            |
|                                                                                                    | Print Spooler Spooler Running Auto                                                                                                    | Stop Service                                                                             |
|                                                                                                    | TP AutoConnect Service TPAutoConnSvc Running Auto     TP Tracking Service TPTrackSvc Running Auto                                                                                                    | Restart Service                                                                          |
|                                                                                                    | Description:<br>ThinPrint, print component that stores print job information in a database.                                                                                                    | 📝 Edit Settings                                                                          |
|                                                                                                    | Spooler Events (Not supported for Windows Server 2008 R2)                                                                                                    | 💑 Send Configuration                                                                     |
|                                                                                                    | E Log spooler error events                                                                                                    | 😂 Refresh All                                                                            |
|                                                                                                    | E Log spooler warning events                                                                                                    |                                                                                          |
|                                                                                                    | Log spooler information events                                                                                                    |                                                                                          |
|                                                                                                    | Tracking                                                                                                    |                                                                                          |
|                                                                                                    |                                                                                                    |                                                                                          |
|                                                                                                    | 3 Status on                                                                                                    |                                                                                          |
|                                                                                                    | Database Server SQL07\SQLEXPRESS                                                                                                    |                                                                                          |

Illus. 17 Selecting TRACKING SETTINGS

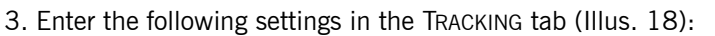

- ENABLE TRACKING
- SQL server's address and name
- SQL server/Windows authentication: an account or the which has write permissions for the installed database PRINTJOBTRACKING

- Encryption settings if the data are to sent encrypted to the SQL server
- Name of the Tracking database (PrintJobTracking).
- Click OK to confirm.

The Result is shown in Illus. 19.

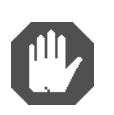

**Caution!** The Tracking Service is licensed with ThinPrint Server Engine and ThinPrint Application Server Engine. If you enable Tracking Service with another product, printing won't be possible.

| ver Properties                                                         |                                       |                                             |                           |                               |
|------------------------------------------------------------------------|---------------------------------------|---------------------------------------------|---------------------------|-------------------------------|
| racking                                                                |                                       |                                             |                           |                               |
| 🔽 Enable Tracking -                                                    |                                       |                                             |                           |                               |
| Enter information to st<br>Choose SQL server a<br>settings to connect. | ore the .print Tra<br>nd database nar | ucking data into a N<br>ne as well as authe | ficrosoft S<br>Intication | iQL database<br>and encryptic |
| Select or enter an SQ                                                  | L server name:                        |                                             |                           |                               |
| SQL07\SQLEXPRES                                                        | is 🔶                                  |                                             | •                         | Refresh                       |
| □ l og on to the serve                                                 | r —                                   |                                             |                           |                               |
| C Use Windows A                                                        | uthentication                         |                                             |                           |                               |
| Use SQL Server                                                         | Authentication                        |                                             |                           |                               |
|                                                                        |                                       |                                             |                           |                               |
| User name:                                                             | sa ┥                                  |                                             |                           |                               |
| Password:                                                              | ••••••                                | ←                                           |                           |                               |
|                                                                        |                                       |                                             |                           |                               |
| SQL server connec                                                      | tion settings —                       |                                             |                           |                               |
| Use encryption                                                         |                                       | TCP port:                                   |                           |                               |
| Trust server cert                                                      | ification                             |                                             |                           |                               |
| Select or enter a data                                                 | base name:                            |                                             |                           |                               |
| PrintJobTracking                                                       |                                       |                                             |                           |                               |
|                                                                        |                                       |                                             |                           |                               |
|                                                                        |                                       |                                             | C                         | ancel Search                  |
|                                                                        |                                       |                                             |                           |                               |
|                                                                        |                                       |                                             |                           |                               |

Illus. 18 Enable Tracking and enter settings

| Spooler Events (N     | t supported for Windows Server 2008 R2) | 💏 Send Configuration |
|-----------------------|-----------------------------------------|----------------------|
| E Log spooler error e | rents                                   | 😂 Refresh All        |
| E Log spooler warnin  | events                                  |                      |
| E Log spooler informa | tion events                             |                      |
| Tracking              |                                         |                      |
| E Status              | on                                      |                      |
| 📃 Database Server     | SQL07\SQLEXPRESS                        | -                    |
| 📃 Database            | PrintJobTracking                        |                      |
|                       |                                         |                      |
|                       |                                         |                      |
|                       |                                         |                      |

Illus. 19 Print job tracking enabled

© Cortado AG 2013

For information about preparing Tracking on a print server cluster see the "Microsoft Failover Clusters and ThinPrint" white paper (<u>Page 29</u>).

## Analyzing tracking data

## **ThinPrint Tracking Report Engine**

The ThinPrint Tracking Report Engine makes it possible to display data from the SQL database as an overview in a web browser. All significant information on print jobs can be summarized by various criteria, sorted, and graphically displayed.

You can analyze the data with the included Tracking Report Engine, or any other tool, to retrieve the database.

 To analyze the tracking data, start your web browser and call up the website of the server that ThinPrint Tracking Report Engine is installed on:

```
http://<webserver>/tracking
Example:
    http://ps13/tracking
```

 Enter the account created on the SQL server (here: TRACKINGSERVICE) which has write permissions for the database PRINTJOBTRACKING (IIIus. 20). Confirm with OK.

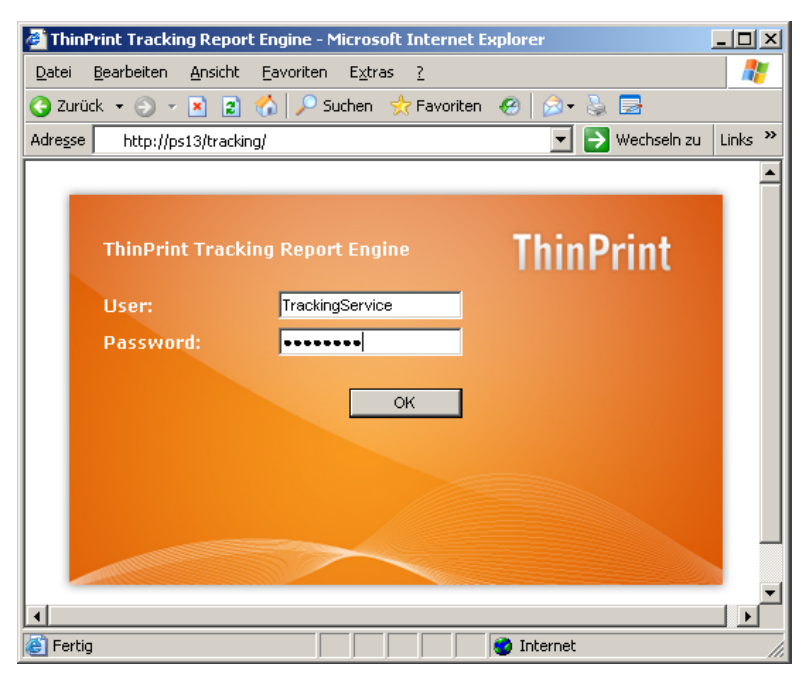

Illus. 20 Open the Tracking Report Engine in a web browser

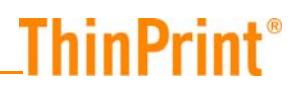

### **Overview**

The page OVERVIEW appears (Illus. 21). You see the following information for analysis:

- Number of print jobs
  - Color and b/w (grayscales)
  - Simplex and duplex
- Paper consumption
  - Color and b/w (grayscales)
  - Simplex and duplex

You can also specify the information as follows:

| Function   | Description                                                                         |
|------------|-------------------------------------------------------------------------------------|
| GROUP      | Choice between a specific or all user groups (see "Manage Groups", <u>Page 22</u> ) |
| Printer    | Choice between a specific or all printers                                           |
| Start      | Start of a report period (display and input)                                        |
| End        | End of a report period (display and input)                                          |
| Predefined | Choice of a report period                                                           |

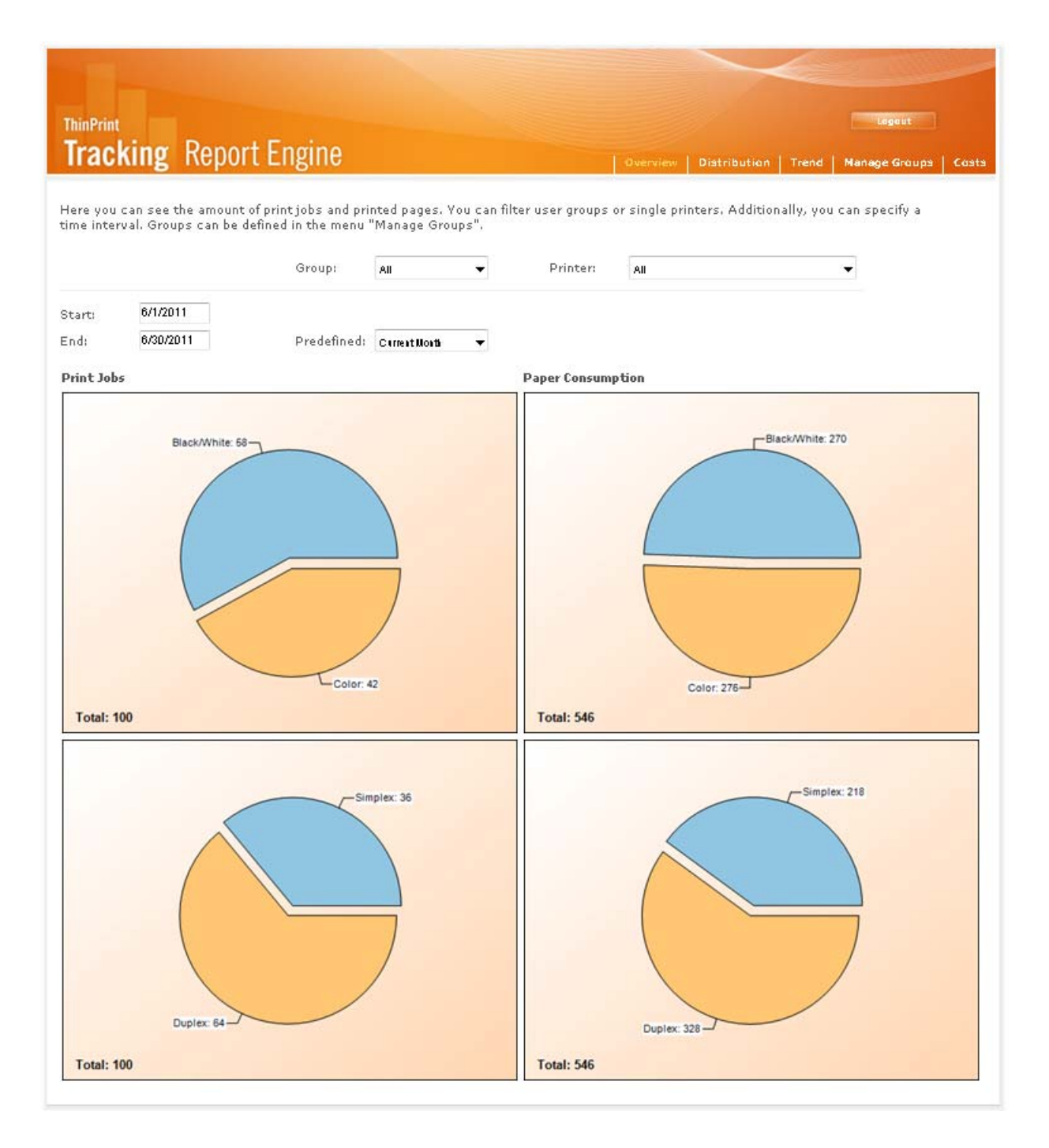

Illus. 21 Overview of number of printouts and paper usage

### Distribution

The DISTRIBUTION page allows analysis of which users, groups, or printers have printed the most (Illus. 22). You can specify the information as follows:

| CATEGORY          | Description                                                                                                    |
|-------------------|----------------------------------------------------------------------------------------------------|
| Print Jobs        | Number of print jobs                                                                                                    |
| Costs             | Print costs for the number of pages printed by the respective selection (group(s) or users), taking into account printer-specific costs per page |
| Paper Consumption | Number of sheets used for printing                                                                                                    |
| SIMPLEX           | Number of pages printed one-sided                                                                                                    |
| Duplex            | Number of pages printed on both sides                                                                                                    |
| Black/White       | Number of pages printed in black-and-white                                                                                                    |
| Color             | Number of pages printed in color                                                                                                    |
| Errors            | Number of failed print jobs                                                                                                    |
| GROUP             | Choice between a specific or all user groups (see "Manage Groups", <u>Page 22</u> )                                                              |
| Printer           | Choice between a specific or all printers                                                                                                    |
| Start             | Start of a report period (display and input)                                                                                                    |
| End               | End of a report period (display and input)                                                                                                    |
| Predefined        | Choice of a report periods                                                                                                    |

| C ThinPrint Tracking Report Engine - Windows Internet Explorer                                                                                                    |                                                                                                    |                                                  |
|----------------------------------------------------------------------------------------------------|----------------------------------------------------------------------------------------------------|--------------------------------------------------|
| CO V Intp://192.168.116.141/tracking/Distribution.aspx                                                                                                    | 🗕 😓 😽 🗙 🖸 Bing                                                                                                    | ◄ ٩                                              |
| File Edit View Favorites Tools Help                                                                                                    |                                                                                                    |                                                  |
| 🖕 Favorites 🖉 ThinPrint Tracking Report Engine                                                                                                    | 👌 🔹 🗟 👻 🖻                                                                                                    | 🔋 🔻 Page 🔻 Safety 🔻 Tools 🔻 🔞 🔻                  |
| ThinPrint       Tracking       Report Engine         Here you can see print activity for groups or printers, which can be filtered         Category:       Pfint Jobs       2         Start:       0/1/2011       Broup:       All         End:       0/30/2011       Predefined:       Previous Month | Overview Distribution Trend according to criteria such as cost, compression or fa                                                                                                    | Logout<br>Manage Groups Costs<br>led print jobs. |
| Print Jobs                                                                                                    | Ranking Users/Groups Ranking Printer                                                                                                    | 5                                                |
| MYDOMAINuser1: 17<br>. 29<br>MYDOMAINuser<br>. 29<br>MYDOMAINuser<br>3: 11<br>MYDOMAINuser<br>3: 11<br>MYDOMAINuser<br>3: 11<br>MYDOMAINuser                                                                                                    | MTGOMANUARINATINGT         43         MPCOVELLENT           MTGOMANUARE         29         MP           MTGOMANUARE         10         MP           MTGOMANUARE         11         MP | 54<br>46                                         |

Illus. 22 Ranking

### Trend

The TREND page gives an overview of how the frequency of printing has developed across a set timeframe. The example in Illus. 23 shows a cost trend. See above for a description of available functions.

Additionally you have the option to display compression rates of print jobs, when printing with a ThinPrint Engine (arrow in Illus. 23).

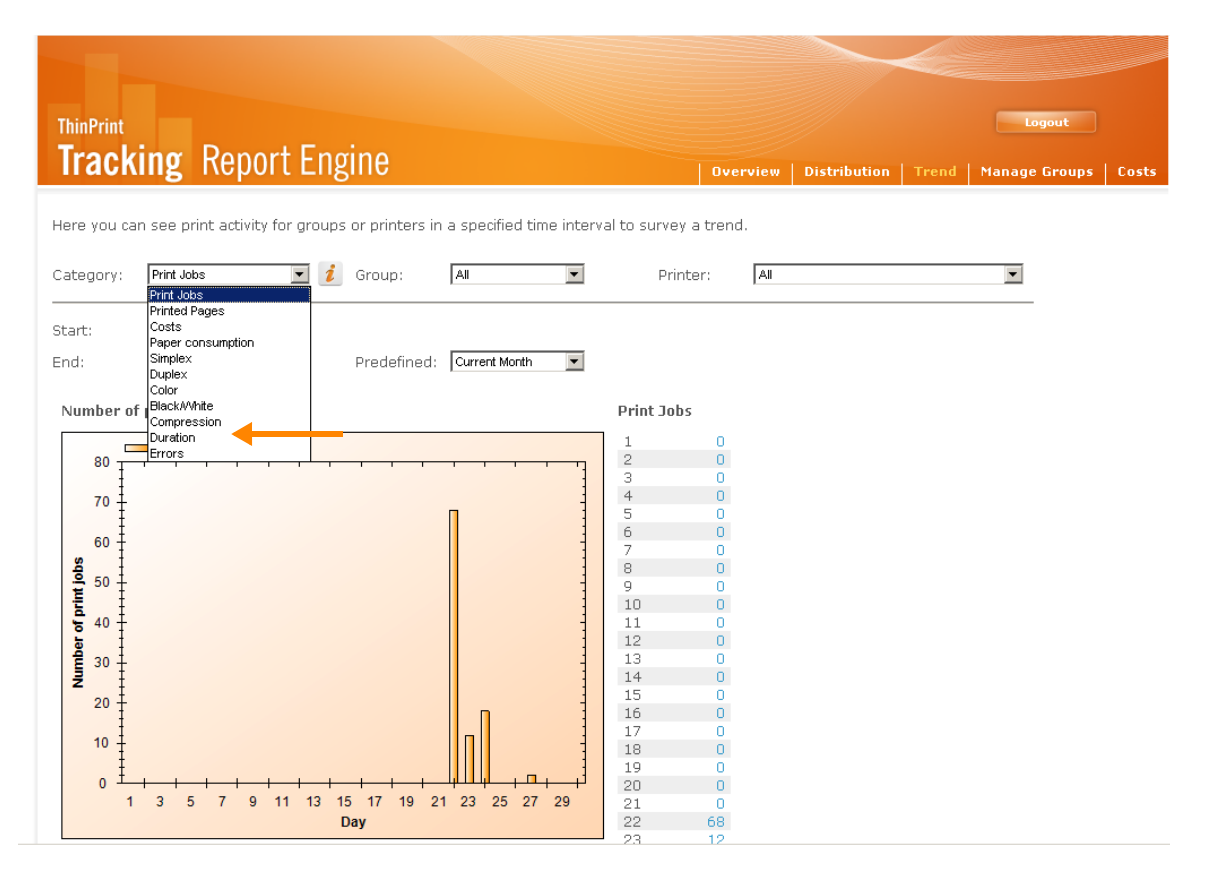

Illus. 23 Displaying trends (here, number of print jobs)

### **Manage Groups**

On the MANAGE GROUPS page (Illus. 24) you can define user groups to make the previous pages easier to read. Include each user in one group only to avoid possible corruption of the general overviews. Users can be arranged or redirected in any groups.

Note that users will only appear here after they have printed at least once or have been imported from a Active Directory group.

| ThinPrint                                                                                                    |            |                             |                 | Logout                       |
|----------------------------------------------------------------------------------------------------|------------|-----------------------------|-----------------|------------------------------|
| Tracking Report Engine                                                                                                    |            | Overview                    | Distribution    | Trend Manage Groups          |
| Here you can assign users to a group, create new<br>group. Users are first listed when they have print<br>Group:<br>Creating a new group:<br>Import a group from Active Directory | Available: | ps from Active Directory, ' | This allows you | to track print data per user |

Illus. 24 Defining user groups

If the Tracking Report Engine runs remotely and you wish to import groups from Active Directory, it is necessary to run the Tracking Report Engine in Internet Explorer. Additionally, you have to run the CASPOL<sup>2</sup> script on the command line on the local computer (see IIIus. 25 and 26).

- install CASPOL.EXE (component of .NET Framework)
- run caspol -m -ag All\_Code -allcode FullTrust -n ThinPrint

| 🐼 Eingabeaufforderung                                                                                                    | <u>_   ×</u> |
|----------------------------------------------------------------------------------------------------|--------------|
| c:\temp>dir                                                                                                    |              |
| Volume in Laufwerk C: hat keine Bezeichnung.<br>Volumeseriennummer: F8C9-9E11                                             |              |
| Verzeichnis von c:\temp                                                                                                   |              |
| 06/29/2011 11:10 AM (DIR)                                                                                                 |              |
| 06/29/2011 11:10 HM (DIR)<br>06/29/2011 10:51 AM 57 caspol-kommandozeile.txt                                              |              |
| 06/10/2009 11:22 PM 106,496 CasPol.exe                                                                                    |              |
| 2 Verzeichnis(se), 96,342,016 Bytes frei                                                                                  |              |
| c:\temp>caspol -m -ag All_Code -allcode FullTrust -n ThinPrint                                                            |              |
| Copyright (c) Microsoft Corporation. All rights reserved.                                                                 |              |
| The operation you are performing will alter security policy.<br>Are you sure you want to perform this operation? (yes/no) |              |
| Added union code group with "-allcode" membership condition to the Machine 3                                              | level        |
| Success                                                                                                    |              |
| c:\temp>                                                                                                    |              |
|                                                                                                    | -            |

Illus. 25 Run caspol.exe

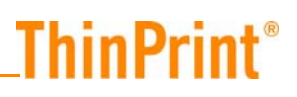

| 💀 Eingabeaufforderung                                                                                                    |             | _O×      |
|----------------------------------------------------------------------------------------------------|-------------|----------|
| c:\temp)caspol -m -ag All_Code -allcode FullTrust -n ThinPrint<br>Microsoft (R) .NET Framework CasPol 2.0.50727.4927<br>Copyright (c) Microsoft Corporation. All rights reserved. |             | <b>_</b> |
| The operation you are performing will alter security policy.<br>Are you sure you want to perform this operation? (yes/no)<br>yes                                                  |             |          |
| Added union code group with "-allcode" membership condition to                                                                                                    | the Machine | level    |
| Success                                                                                                    |             |          |
| c:\temp>                                                                                                    |             |          |
|                                                                                                    |             | -        |

Illus. 26 Run Caspol script successfully

If you import a new group from Active Directory, You can also import users which have not yet printed. To do so, click the button IMPORT GROUP FROM ACTIVE DIRECTORY, (SEE Illus. 28, arrow). Another window opens, see Illus. 27.

Click ADVANCED then choose the desired group from the Active Directory (arrow in Illus. 28).

| Select Groups                                         | <u>? ×</u>   |
|-------------------------------------------------------|--------------|
| Select this object type:                              |              |
| Groups                                                | Object Types |
| From this location:                                   |              |
| Entire Directory                                      | Locations    |
| Enter the object names to select ( <u>examples</u> ): |              |
|                                                       | Check Names  |
|                                                       |              |
|                                                       |              |
| Advanced                                              |              |

**Illus. 27** Choose database and authentication mode

Another window opens, see Illus. 30. If you click FIND Now (arrow above right), groups are displayed. Checkmark the desired group and confirm with OK.

| elect Groups                                                                                                    |                                                                                                    |                                                                                                    |           | ?                   | X  |
|----------------------------------------------------------------------------------------------------|----------------------------------------------------------------------------------------------------|----------------------------------------------------------------------------------------------------|-----------|---------------------|----|
| Select this object ty                                                                                                    | vpe:                                                                                                    |                                                                                                    |           |                     |    |
| Groups                                                                                                    |                                                                                                    |                                                                                                    | <br>Objec | t Types             |    |
| j .<br>Franciska i staniska staniska staniska staniska staniska staniska staniska staniska staniska staniska staniska s                                                                  |                                                                                                    |                                                                                                    |           |                     |    |
| From this location:                                                                                                    |                                                                                                    |                                                                                                    | <br>1     |                     |    |
| Entire Directory                                                                                                    |                                                                                                    |                                                                                                    | Loc       | ations              |    |
| Common Queries                                                                                                    | 1                                                                                                    |                                                                                                    |           |                     |    |
| Name: S                                                                                                    | itarts with 💌                                                                                                    |                                                                                                    |           | Columns             |    |
| Description: S                                                                                                    | itarts with 💌                                                                                                    |                                                                                                    |           | Find Now            |    |
| Disabled an                                                                                                    | counts                                                                                                    |                                                                                                    |           | Stop                |    |
|                                                                                                    | 1 Decemond                                                                                                    |                                                                                                    |           |                     | _  |
|                                                                                                    | ) passing a                                                                                                    |                                                                                                    |           |                     |    |
|                                                                                                    |                                                                                                    |                                                                                                    |           | -                   |    |
| Days since last l                                                                                                    | logon:                                                                                                    |                                                                                                    |           | ÷7                  |    |
| Days since last l                                                                                                    | logon:                                                                                                    |                                                                                                    |           | <del>?</del> "      |    |
| Days since last i                                                                                                    | logon:                                                                                                    |                                                                                                    |           | <del>9</del> 7      |    |
| Days since last l                                                                                                    | logon:                                                                                                    |                                                                                                    |           | <i>چې</i><br>Cancel | _1 |
| Days since last  <br>Search results:                                                                                                    | logon:                                                                                                    |                                                                                                    | DK        | ۶۶۶<br>Cancel       |    |
| Days since last  <br>Search results:<br>Jame (RDN)                                                                                                    | logon:                                                                                                    | In Folder                                                                                                    | DK        | ۶۶۶<br>Cancel       |    |
| Days since last<br>Search results:<br>Vame (RDN)                                                                                                    | Description<br>All domain users                                                                                                    | In Folder<br>mydomain.com/                                                                                                    | DK        | Service Cancel      |    |
| Days since last                                                                                                    | Description<br>All domain users<br>Designated admi                                                                                                    | In Folder<br>mydomain.com/<br>mydomain.com/                                                                                      | DK        | 97/<br>Cancel       | _  |
| Days since last                                                                                                    | Description<br>All domain users<br>Designated admi<br>Microsoft Excha                                                                                 | In Folder<br>mydomain.com/<br>mydomain.com/<br>mydomain.com/                                                                     |           | <u>چې</u><br>Cancel | -  |
| Days since last                                                                                                    | Description<br>All domain users<br>Designated admi<br>Microsoft Excha                                                                                 | In Folder<br>mydomain.com/<br>mydomain.com/<br>mydomain.com/<br>mydomain.com/                                                    | DK        | Series Cancel       | -  |
| Days since last                                                                                                    | Description<br>All domain users<br>Designated admi<br>Microsoft Excha<br>Members in this                                                              | In Folder<br>mydomain.com/<br>mydomain.com/<br>mydomain.com/<br>mydomain.com/                                                    | <br>DK    | 97                  |    |
| Days since last I<br>Search results:<br>Name (RDN)<br>Domain Users<br>Enterprise Ad<br>Exchange Do<br>Exchange Do<br>Group Policy<br>Group Policy                                        | Description<br>All domain users<br>Designated admi<br>Microsoft Excha<br>Microsoft Excha<br>Members in this                                           | In Folder<br>mydomain.com/<br>mydomain.com/<br>mydomain.com/<br>mydomain.com/<br>mydomain.com/                                   | DK        | 97<br>Cancel        | -  |
| Days since last I<br>Search results:<br>Name (RDN)<br>Domain Users<br>Enterprise Ad<br>Exchange Do<br>Exchange Ent<br>Group Policy<br>Gruppe_1<br>HelpServices                           | Description<br>All domain users<br>Designated admi<br>Microsoft Excha<br>Microsoft Excha<br>Members in this<br>Group for the He                       | In Folder<br>mydomain.com/<br>mydomain.com/<br>mydomain.com/<br>mydomain.com/<br>mydomain.com/<br>mydomain.com/                  | DK        | 977<br>Cancel       |    |
| Days since last                                                                                                    | Description<br>All domain users<br>Designated admi<br>Microsoft Excha<br>Microsoft Excha<br>Members in this<br>Group for the He<br>Servers in this or | In Folder<br>mydomain.com/<br>mydomain.com/<br>mydomain.com/<br>mydomain.com/<br>mydomain.com/<br>mydomain.com/<br>mydomain.com/ | DK        |                     | •  |
| Days since last<br>Search results:<br>Ame (RDN)<br>Domain Users<br>Enterprise Ad<br>Exchange Day<br>Exchange Ent<br>Group Policy<br>Group Policy<br>HelpServices<br>RAS and IAS<br>Sales | Description<br>All domain users<br>Designated admi<br>Microsoft Excha<br>Microsoft Excha<br>Members in this<br>Group for the He<br>Servers in this gr | In Folder<br>mydomain.com/<br>mydomain.com/<br>mydomain.com/<br>mydomain.com/<br>mydomain.com/<br>mydomain.com/<br>mydomain.com/ | DK        | <i>Fi</i> /         |    |

Illus. 28 Database PrintJobTracking

The selected group will be displayed with the included users.

### Costs

On the Costs page (Illus. 29) you can define costs to analyze the financial effects of printing. Given values are the estimated values of toner and paper consumption. Because these costs can vary greatly for different printers and types of printouts, ThinPrint recommends changing the default values to reflect your individual factors.

To do so, select a PRINTER and enter its average costs.

| Function       | Description                                                                              |
|----------------|------------------------------------------------------------------------------------------|
| CURRENCY       | Enter a currency (three characters)                                                      |
| Printer        | <ul> <li>Select printer or change template (= default value)</li> </ul>                  |
| New Paper Size | Define additional paper formats                                                          |
| Save Settings  | Save cost values for b/w and color for the template or the selected printer              |
| Delete         | Delete paper format                                                                      |
| Apply          | Apply the same settings for other printers (multiple selection with Ctrl and Shift keys) |

| 🍘 ThinPrint Tracking Report Engine - Windows Internet Explorer     |                                                               |                                  |                            |                                                                        |            |  |  |  |
|--------------------------------------------------------------------|---------------------------------------------------------------|----------------------------------|----------------------------|------------------------------------------------------------------------|------------|--|--|--|
| 🕒 🕞 🗢 🙋 http                                                       | p:// <b>192.168.116.141</b> /trac                             | king/Settings.asp                | x                          | 👻 😽 🗙 🔽 Bing 🖉                                                         | <b>-</b> C |  |  |  |
| File Edit View Favorites Tools Help                                |                                                               |                                  |                            |                                                                        |            |  |  |  |
| 🔶 Favorites 🛛 🔠                                                    | 🝷 🏉 ThinPrint Tracki                                          | ng Rep 🗴 🌔                       | ThinPrint Tracki           | ing Report 🔄 ▼ 🗟 ▼ 🖃 🖶 ▼ Page ▼ Safety ▼ Tools ▼ 🌘                     | <b>₽</b> - |  |  |  |
| ThinPrint<br>Tracking                                              | g Report En                                                   | gine                             |                            | Logout<br>Overview Distribution Trend Manage Groups Costs              |            |  |  |  |
| Select the pape<br>can be used aft<br>Currency: €<br>Template: Ter | r sizes below left that<br>rerwards for all similar<br>mplate | are used by the printers (on the | printer shown a<br>right). | above. Then enter the prices for color and b/w printing. This template |            |  |  |  |
| ×                                                                  | <b>F</b> -1                                                   | <b>3</b>                         |                            | Apply this template to<br>the following printers:                      |            |  |  |  |
| 10X11                                                              | 0.00 €                                                        | 0.00 €                           | 0                          | HP Color Learning 4700±190 198                                         | Ξ          |  |  |  |
| 10X14                                                              | 0.00 €                                                        | 0.00 €                           | 0                          | HP DeskJet#192.188.116.1:1                                             |            |  |  |  |
| 11X17                                                              | 0.00 €                                                        | 0.00 €                           | 0                          |                                                                        |            |  |  |  |
| A4                                                                 | 0.04 €                                                        | 0.20 €                           | 0                          |                                                                        |            |  |  |  |
| A3                                                                 | 0.08 €                                                        | 0.25 €                           | •                          |                                                                        |            |  |  |  |
| LEGAL                                                              | 0.04 €                                                        | 0.20 €                           | 0                          |                                                                        |            |  |  |  |
| LETTER                                                             | 0.04 €                                                        | 0.20 €                           | 0                          |                                                                        |            |  |  |  |
| 12X11                                                              | 0.00 €                                                        | 0.00 €                           | 0                          | Save                                                                   |            |  |  |  |
| Other                                                              | 0.04 €                                                        | 0.20 €                           |                            |                                                                        |            |  |  |  |
| 15X11                                                              | •                                                             | +                                |                            |                                                                        |            |  |  |  |

Illus. 29 Settings for estimated costs

## **Appendix**

### Customer service and technical support

Customer Service <u>www.thinprint.com/</u>→ SUPPORT <u>www.thinprint.com/Support/SupportRequest.aspx</u>

### SQL server management tools

### **Overview**

In addition to the ThinPrint Tracking Report Engine, you can also use management tools for directly accessing the SQL database, such as Microsoft SQL Server Management Studio Express<sup>3</sup>. This has the advantage that you can both create a database and analyze all data stored in the database (Illus. 30).

| KMicrosoft SQL Server Management Studio Express                                             |   |              |       |        |                |      |          |           |          |         |       |       |            |          |   |
|---------------------------------------------------------------------------------------------|---|--------------|-------|--------|----------------|------|----------|-----------|----------|---------|-------|-------|------------|----------|---|
| Ele Edit View Query Designer Iools Window Help                                              |   |              |       |        |                |      |          |           |          |         |       |       |            |          |   |
| 😫 New Query 📭 📴 🖟 🚯 🗿 🎠 🥻 🐨 📮 🗄 🐨 🚛 L Change Type * 🕴 💀 🔚 🛓                                 |   |              |       |        |                |      |          |           |          |         |       |       |            |          |   |
| Object Explorer + 4 × server-02, TPTrSQLQuery1.sql* / Table - dbo.TPBLogEntry / Summary + X |   |              |       |        |                |      |          |           |          |         |       |       |            |          |   |
| 29 🕄 = 🗈 🝸                                                                                  |   | PrintQuality | Color | Duplex | XRes           | YRes | TTOption | dmCollate | FormName | JobSize | JobID | Pages | TStamp     | Duration |   |
| 🖃 🚺 server-02 (SQL Server 8.0.760 - sa) 🔺                                                   | Í | 600          | с     | s      | 600            | 300  | Ь        | У         | Letter   | 0       | 149   | 1:3   | 27.02.2006 | NULL     |   |
| 🖃 🚞 Databases                                                                               |   | -3           | с     | s      | -3             | 300  | ь        | У         | Letter   | 0       | 186   | 1:2   | 27.02.2006 | NULL     |   |
| System Databases      TPTrack                                                               |   | -3           | с     | s      | -3             | 300  | ь        | У         | Letter   | 0       | 186   | 1:2   | 27.02.2006 | NULL     |   |
| Database Diagrams                                                                           |   | 300          | с     | v      | 300            | 300  | Ь        | n         | Letter   | 0       | 187   | 1:2   | 27.02.2006 | NULL     |   |
| 🖃 🚞 Tables                                                                                  |   | 300          | с     | v      | 300            | 300  | ь        | n         | Letter   | 0       | 187   | 117   | 27.02.2006 | NULL     |   |
| System Tables     dea TPBCoofig                                                             |   | -3           | m     | s      | -3             | 300  | Ь        | n         | A4       | 0       | 150   | 01    | 27.02.2006 | 1533 🔶   |   |
|                                                                                             |   | -3           | m     | s      | -3             | 300  | ь        | n         | A4       | 0       | 150   | 1:3   | 27.02.2006 | NULL     |   |
| 🕀 🔲 dbo.TPBCurrencies                                                                       |   | -3           | m     | s      | -3             | 300  | Ь        | У         | A4       | 0       | 151   | 01    | 27.02.2006 | NULL     |   |
| dbo.TPBDestName     dba.TDDD:::usrName                                                      |   | -3           | m     | s      | -3             | 300  | ь        | У         | A4       | 0       | 151   | 0.1   | 27.02.2006 | NULL     |   |
| + dbo.TPBGroupName                                                                          |   | -3           | m     | s      | -3             | 300  | ь        | У         | A4       | 0       | 152   | (;1   | 28.02.2006 | NULL     |   |
| 🕀 📰 dbo.TPBGroups                                                                           |   | -3           | m     | s      | -3             | 300  | ь        | У         | A4       | 0       | 152   | 0.1   | 28.02.2006 | NULL     |   |
| E dbo.TPBLogEntry                                                                           |   | -3           | m     | s      | -3             | 300  | Ь        | У         | A4       | 0       | 153   | 0.1   | 28.02.2006 | NULL     |   |
| H dbo. IPBMachineName                                                                       |   | -3           | m     | s      | -3             | 300  | Ь        | У         | A4       | 0       | 153   | 1:1   | 28.02.2006 | NULL     |   |
|                                                                                             |   | 600          | m     | s      | 600            | 600  | d        | n         | A4       | 0       | 103   | 1:2   | 28.02.2006 | NULL     |   |
| ∃ dbo.TPBServerName                                                                         | 1 |              |       |        |                |      | l .      |           |          |         |       |       |            |          | 4 |
| 🛨 🛄 dbo.TPBUserName                                                                         |   | 2 of         | 17702 |        | <b>▶</b> ¤   ( |      |          |           |          |         | _     |       |            |          |   |
| Ready                                                                                       |   |              |       |        |                |      |          |           |          |         |       |       |            | 1        |   |

Illus. 30 Microsoft SQL Server Management Studio Express (example)

### Data from the ThinPrint Tracking Service

If printer drivers and applications in use on the source computer<sup>4</sup> provide certain values and the specific version of ThinPrint Engine (or Personal Printing) also supports

<sup>3</sup> Can be downloaded from the Microsoft website for free (<u>Page 30</u>; note system requirements!)

<sup>4</sup> The computer creating the print jobs that ThinPrint Engine sends to the ThinPrint Tracking Service

them, the following information can be sent with each print job to the ThinPrint Tracking Service, which will write it to the **PrintJobTracking** SQL database:

| Value<br>in the database | Meaning                                                                                                    | Supported by ThinPrint<br>Output Gateway |  |  |
|--------------------------|----------------------------------------------------------------------------------------------------|------------------------------------------|--|--|
| MachineName              | IP address of the source computer<br>(e.g., 192.168.131.30)                                                                                          |                                          |  |  |
| DriverName               | (not currently used)                                                                                                    |                                          |  |  |
| DestName                 | Host name of the target computer (e.g., client-22)                                                                                                   | •                                        |  |  |
| ServerName               | Host name of the source computer (e.g., server-03)                                                                                                   | •                                        |  |  |
| PrinterName              | Name of the printer on the source computer<br>(e.g., HP LaserJet 4#client-22:6)                                                                      | •                                        |  |  |
| ID                       | ID in the SQL database                                                                                                    |                                          |  |  |
| UserName                 | lame Name of the person who printed (= Account)                                                                                                    |                                          |  |  |
| Orientation              | rientation Orientation Paper orientation (portrait or landscape)                                                                                     |                                          |  |  |
| PaperSize                | erSize Papersize Paper format (e.g., A4, Letter, Executive)                                                                                          |                                          |  |  |
| PaperLength              | rLength Paper length (cm)                                                                                                    |                                          |  |  |
| PaperWidth               | Paper width (cm)                                                                                                    | tormats,<br>otherwise value = 0          |  |  |
| Copies                   | Number of copies                                                                                                    | •                                        |  |  |
| DefaultSource            | Default paper source                                                                                                    | •                                        |  |  |
| PrintQuality             | rintQuality Printout quality (maximum value of XRes and YRes;<br>e.g., 600 dpi) or quality level (e.g., fine)                                        |                                          |  |  |
| Color or grayscale (b/w) |                                                                                                    | •                                        |  |  |
| Duplex                   | Double-sided or single-sided (duplex or simplex)                                                                                                    |                                          |  |  |
| XRes                     | XRes Horizontal resolution (dpi)                                                                                                    |                                          |  |  |
| YRes                     | Vertical resolution (dpi)                                                                                                    |                                          |  |  |
| TTOption                 | TTOption Load TrueType fonts embedded in the file as<br>bitmap, as soft font, or outline or information about<br>what printer font is to be replaced | •                                        |  |  |
| dmCollate                | Sorting option; e.g., print longer documents consecu-<br>tively                                                                                      | depending on the appli-<br>cation        |  |  |
| FormName                 | Name of the paper format                                                                                                    | •                                        |  |  |
| JobSize                  | (not currently used)                                                                                                    |                                          |  |  |

| Value<br>in the database | Meaning                                                                                                    | Supported by ThinPrint<br>Output Gateway |
|--------------------------|----------------------------------------------------------------------------------------------------|------------------------------------------|
| JobTSize                 | (not currently used)                                                                                               |                                          |
| JobID                    | Print job ID                                                                                                    | •                                        |
| Status                   | Values:<br>1 = Print job delivered<br>2 = Successfully printed<br>3 = Print job cancelled                          | •                                        |
| ClientID                 | (not currently used)                                                                                               |                                          |
| Pages                    | Number of printed pages                                                                                            | •                                        |
| TStamp                   | Time of print job (start of communication between<br>ThinPrint Engine and ThinPrint Tracking Service)              | •                                        |
| Duration                 | Duration of the printout (ms)                                                                                      | •                                        |
| DevMode                  | device mode Data as blob (binary large object)                                                                     |                                          |
| PrintType                | Format of print data<br>values: m = EMF; r = RAW                                                                   | •                                        |
| CompressionRate          | compression rate of the print job (divides the value<br>jobTsize by value jobsize). With ThinPrint Engine<br>only. | •                                        |
| DocumentName             | name of the document                                                                                               | •                                        |

### **Additional sources**

Further information about ThinPrint can be downloaded from our website.

- Manuals
   The following manuals (amongst others) are available at:

   www.thinprint.com/→
   PRODUCTS→
   OVERVIEW→
   <product name>
  - ThinPrint Application Server Engine
  - ThinPrint Server Engine
  - Personal Printing

Current program versions

■ Download the ThinPrint Engine: <u>www.thinprint.com/</u>→ PRODUCTS → OVERVIEW→ <product name>→ DEMO VERSION

Update subscriptions If your software is more than one year old, you also require a current license key for product updates. This key can be purchased inexpensively as a so-called **update sub-scription**. For more information, contact your dealer or <u>info@thinprint.com</u>.

© Cortado AG 2013

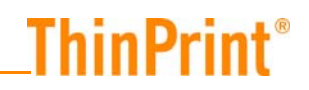

 Microsoft website
 Management software for SQL servers "Microsoft SQL Server Management Studio

 Express" can be downloaded (for free) at:
 www.microsoft.com/downloads/details.aspx?Fami 

 lyld=C243A5AE-4BD1-4E3D-94B8-5A0F62BF7796&displaylang=en

## **Abbreviations**

- **ASP** Active Server Pages
- **DLL** Dynamic Link Library
- dpi dots per inch
- EMF Enhanced Metafile
  - **ID** Identification (number)
  - **IIS** Internet Information Service
- MMC Microsoft Management Console
- Output Gateway ThinPrint Output Gateway
  - SQL Structured Query Language